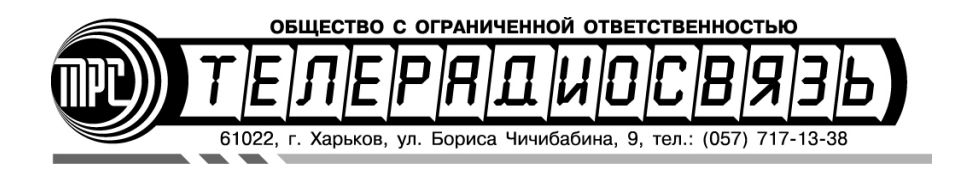

## Архиватор речи МПМ-12/2-СБ/СББ

ΠΑCΠΟΡΤ

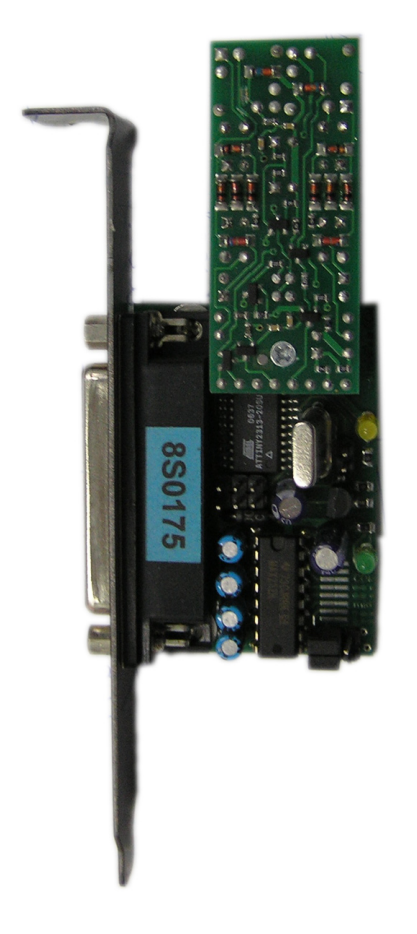

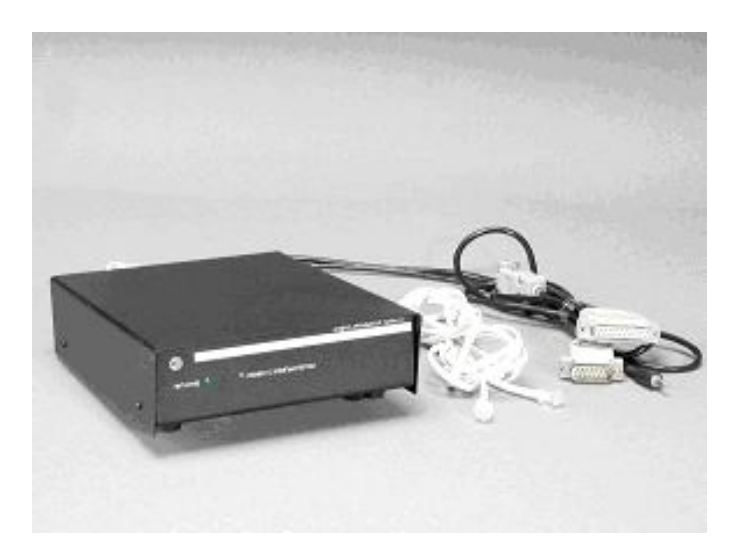

## Краткое руководство по включению и настройке МПМ-12/2-СБ/СББ:

1. Подключить архиватор к линейному входу звуковой карты (обычно разъем синего цвета), USB порту и к телефонной линии (линиям);

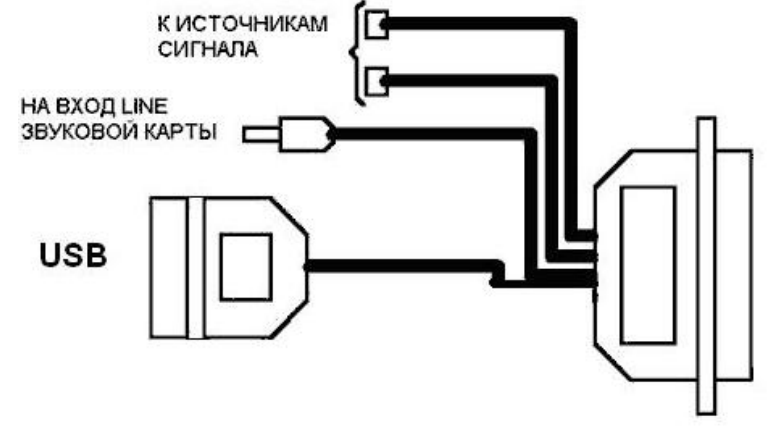

- 2. Зайти в систему Windows под логином администратора;
- 3. Установить драйвера переходника USB-COM, для этого в папке "ПО Архиватора речи\Driver" выбрать версию драйвера, соответствующую версии ОС и запустить инсталлятор, соответствующий разрядности платформы;
- 4. В диспетчере устройств в разделе "Порты (СОМ и LPT)" в свойствах устройства "Silicon Labs CP2102 USB to UART Bridge" на вкладке "Параметры порта"->Дополнительно изменить номер порта на "СОМ2". Если один из СОМ портов на материнской плате уже имеет номер СОМ2, назначить ему любой свободный номер аналогичным способом;
- 5. Переподключить USB разъем;
- 6. Начать установку ПО Архиватора речи, запустив файл archmidi.EXE из папки "ПО Архиватора речи";
- 7. Для ОС выше WinXP: В процессе установки снять флажок "Автозагрузка при старте системы";
- 8. На последнем этапе установки отказаться от перезапуска ПК;
- Для ОС выше WinXP: Найти файл Archiver.exe в папке, куда было установлено ПО архиватора, щелкнуть правой копкой мыши и в меню "Свойства"-"Совместимость" включить "Выполнять эту программу от имени администратора";
- 10. Убедиться, что в микшере воспроизведения звуковой карты отключен линейный вход (Line In);
- Убедиться, что в микшере записи звуковой карты выбран линейный вход (Line In) и установлен максимальный уровень чувствительности. В некоторых аудиокартах регулятор уровня записи с линейного входа находится в панели микшера воспроизведения (Rear Blue In);
- 12. **Для ОС выше WinXP:** Создать дополнительный ярлык для Archiver.exe из директории Archiver и перетянуть его в "ПУСК" "Все программы" "Автозагрузка";
- Запустить ПО архиватора при помощи ярлыка (Главное меню Программы/Телерадиосистемы/Архиватор речи) или Archiver.exe из директории Archiver;

- 14. **Для ОС выше WinXP:** В случае отображения "Разрешить внесение изменений на данном компьютере следующей программе неизвестного издателя?" нажать на ссылку "Настройка выдачи таких уведомлений" и в открывшемся меню установить самый низкий уровень (Никогда не уведомлять). Применить изменения. Перезапустить ПК и продолжить с пункта № 13;
- 15. Проигнорировать первичные сообщения об ошибках (Ответить ОК);
- 16. В меню "Настройки"-"Система" выбрать устройство записи "Линейный вход" или другое, имеющее в своем составе линейный вход. Затем установить значение усиления входного сигнала в пределах 7-10. Также выбрать номер порта "СОМ2" и снять флажок "Автоматическая настройка микшера звуковой карты";
- 17. Применить настройки и перезапустить ПО архиватора речи;
- 18. В меню "Настройки"->"Каналы" в каждом канале установить требуемый режим работы (по уровню звука, по поднятию трубки, ручной режим);
- 19. В меню "Справка (?)"->"Регистрация" ввести лицензионный ключ для снятия ограничения возможностей ПО архиватора речи. Ключ находится в файле "key.txt" в корневой директории установочного диска.

По умолчанию, установлены следующие данные администратора:

Пользователь: **supervisor** Пароль: **1** 

Полное руководство по настройке и использованию архиватора речи находится на поставляемом в комплекте диске, а также на сайте http://trc.com.ua.

## Гарантийный талон

Срок гарантии – 12 месяцев.

Плата «Архиватора речи МПМ-12» драгоценных металлов в своем составе не содержит.

Архиватор МПМ-12 Сертифицирован в системе УкрСЕПРО (Сертификат № UA1.007.0102285-12 от 26 июня 2012 года).

| S/N      |       |
|----------|-------|
|          |       |
|          |       |
|          | М.П.  |
|          |       |
| _Подпись | мп    |
|          | 111.1 |
| Полпись  |       |
|          | М.П.  |
|          |       |

## тел.: (057) 714-37-87, (057) 714-37-88, (050) 400-06-82, (050) 323-47-38 e-mail: root@trc.com.ua web: http://trc.com.ua